## CARA MENGGUNAKAN PROGRAM

1. Extract file AUTOPORTAL.RAR di dalam folder xampp -> htdocs

2. Setelah di extract jalankan web server xampp

3. Kemudian import database , database di aplikasi ini menggunakan mySql di phpmyAdmin

4. Bisa di buka di Localhost//phpmyadmin.php

5. Kemudian import databasenya yangtelah disimpan pada folder autoportal > database , yang bernama berita\_otomotif.sql

6. Kemudian setelah di import jalankan aplikasi

7. Dengan membuka pada browser http://localhost/autoportal/index.php

8. Sehingga muncul tampilan seperti di bawah ini :

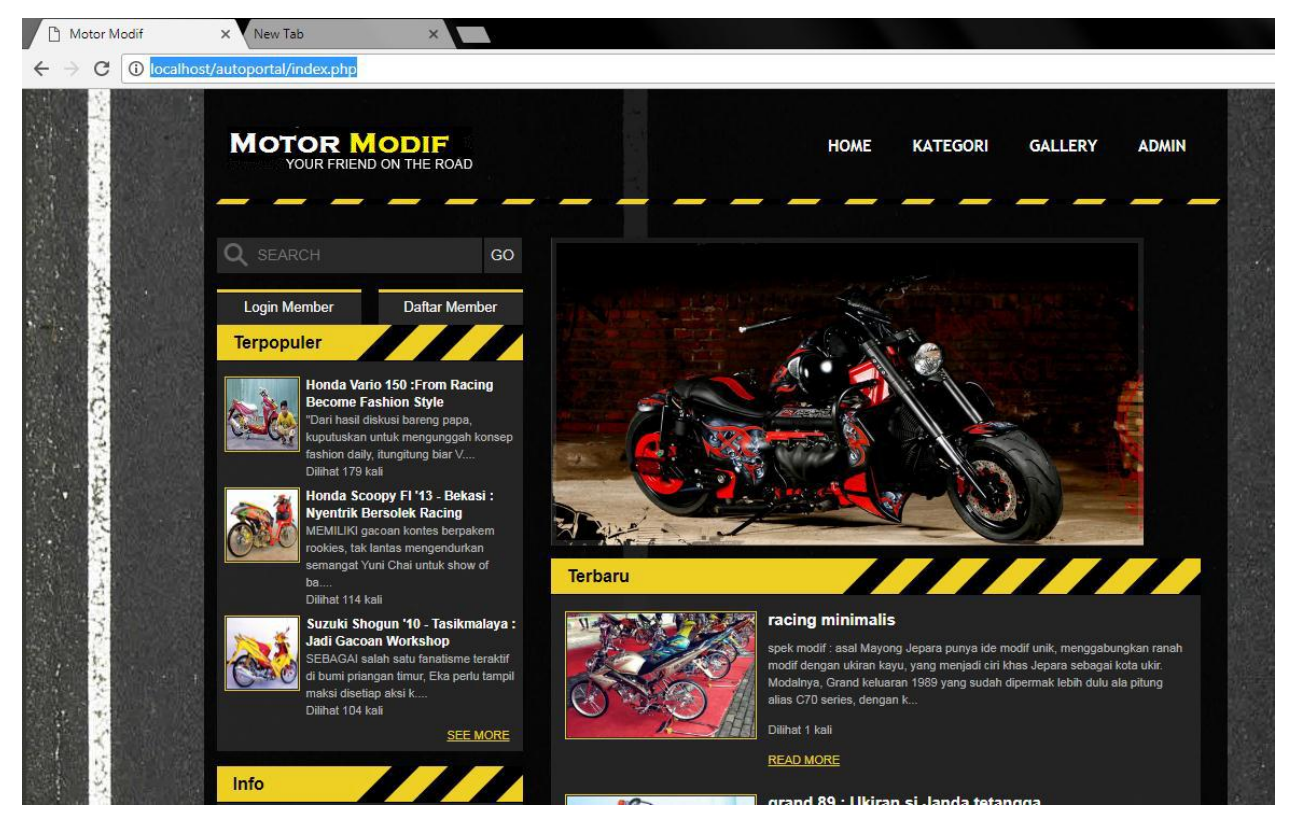

## Cara menjalankan program :

Jika sudah menjadi member harap login dahulu ,

| st/autoportal/login.php                                                                                                    |                                                                                                    |                               |      |          |         |       |
|----------------------------------------------------------------------------------------------------|----------------------------------------------------------------------------------------------------|-------------------------------|------|----------|---------|-------|
| MOTOR MODIF<br>YOUR FRIEND ON THE ROAD                                                                                                    |                                                                                                    |                               | НОМЕ | KATEGORI | GALLERY | ADMIN |
| Q SEARCH                                                                                                    | GO                                                                                                    | Login Member                  |      |          |         |       |
| Login Member T<br>Terpopuler<br>Honda Vario 150<br>Become Fashion<br>Dari hasil diskusi b<br>kuputuskan untuk m<br>fashion daily, itungit<br>Dilihat 179 kali | Daftar Member<br>From Racing<br>Style<br>areng papa,<br>hengunggah konsep<br>ung biar V               | Username<br>Password<br>Masuk |      |          |         |       |
| Honda Scoopy F<br>Nyentrik Bersole<br>MEMILIKI gacoan k<br>rookies, tak lantas r<br>semangat Yuni Cha<br>ba<br>Dilihat 114 kali                               | I '13 - Bekasi :<br>k Racing<br>ontes berpakem<br>nengendurkan<br>i untuk show of                     |                               |      |          |         |       |
| Suzuki Shogun "<br>Jadi Gacoan Wo<br>SEBAGAI salah sat<br>di bumi priangan tin<br>maksi disetiap aksi<br>Dilihat 104 kali                                     | 10 - Tasikmalaya :<br>rkshop<br>u fanatisme teraktif<br>nur, Eka perlu tampil<br>k<br><u>SEE MORE</u> |                               |      |          |         |       |
| Info                                                                                                    |                                                                                                    | 8                             |      |          |         |       |

Jika pengunjung ingin melihat berita bisa di cari melalui kategori,.

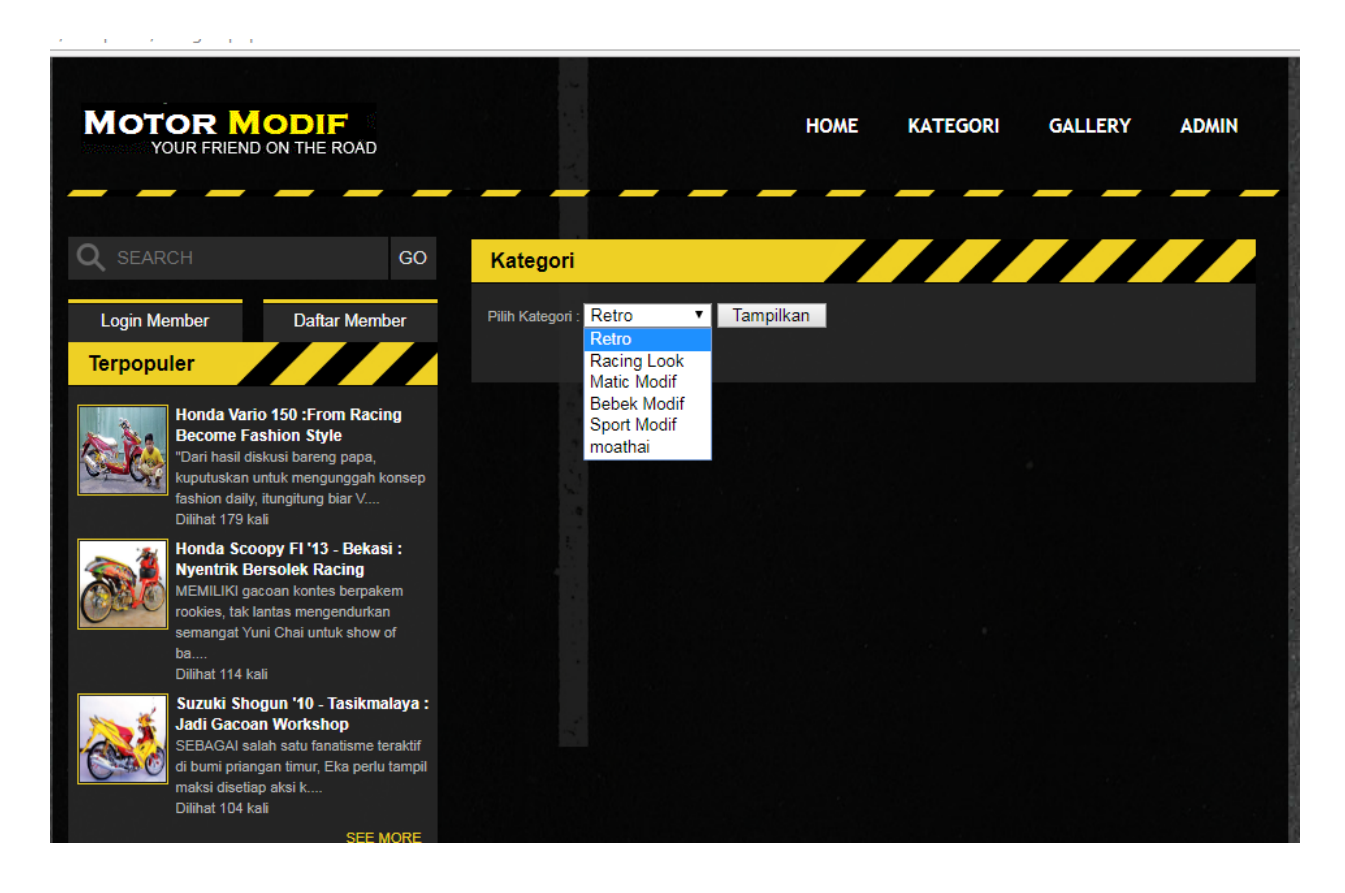